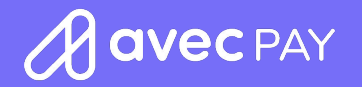

# S920

Aqui você encontra o passo a passo para utilizar sua S920.

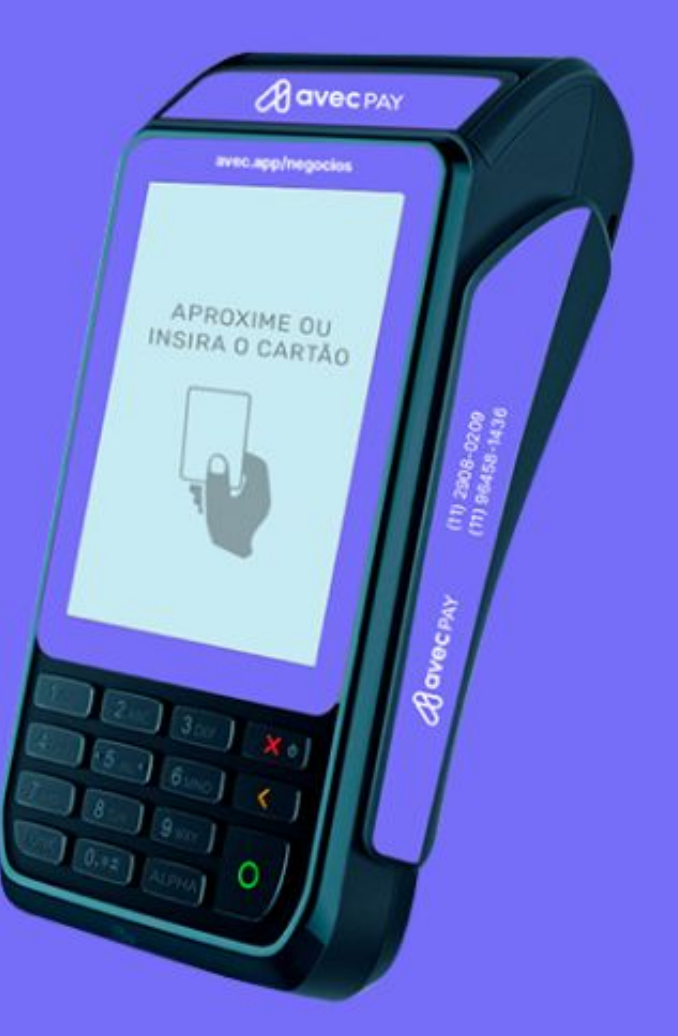

## **S920** Menu principal / Crédito

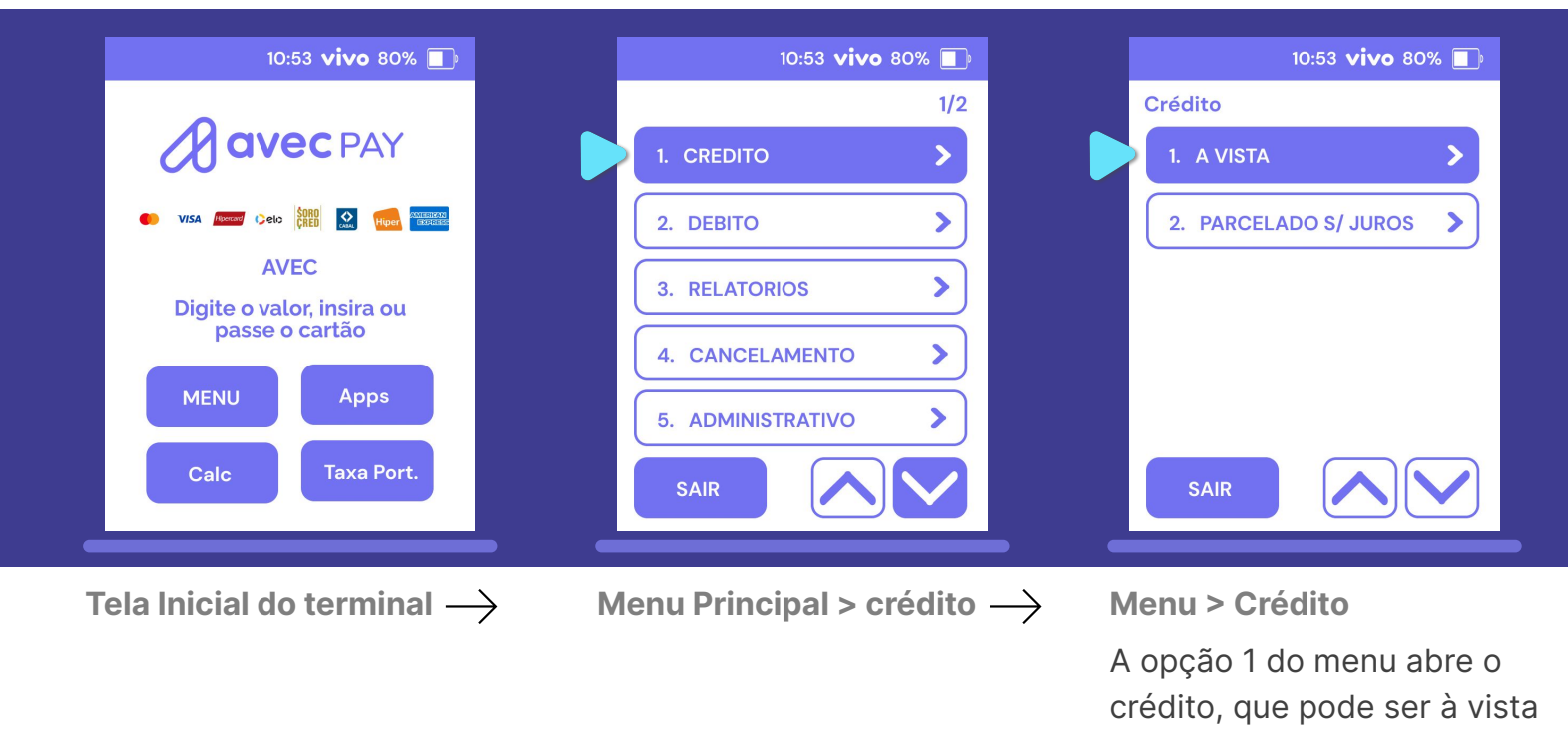

avec

ou parcelado sem juros.

## **S920** Menu principal / Débito

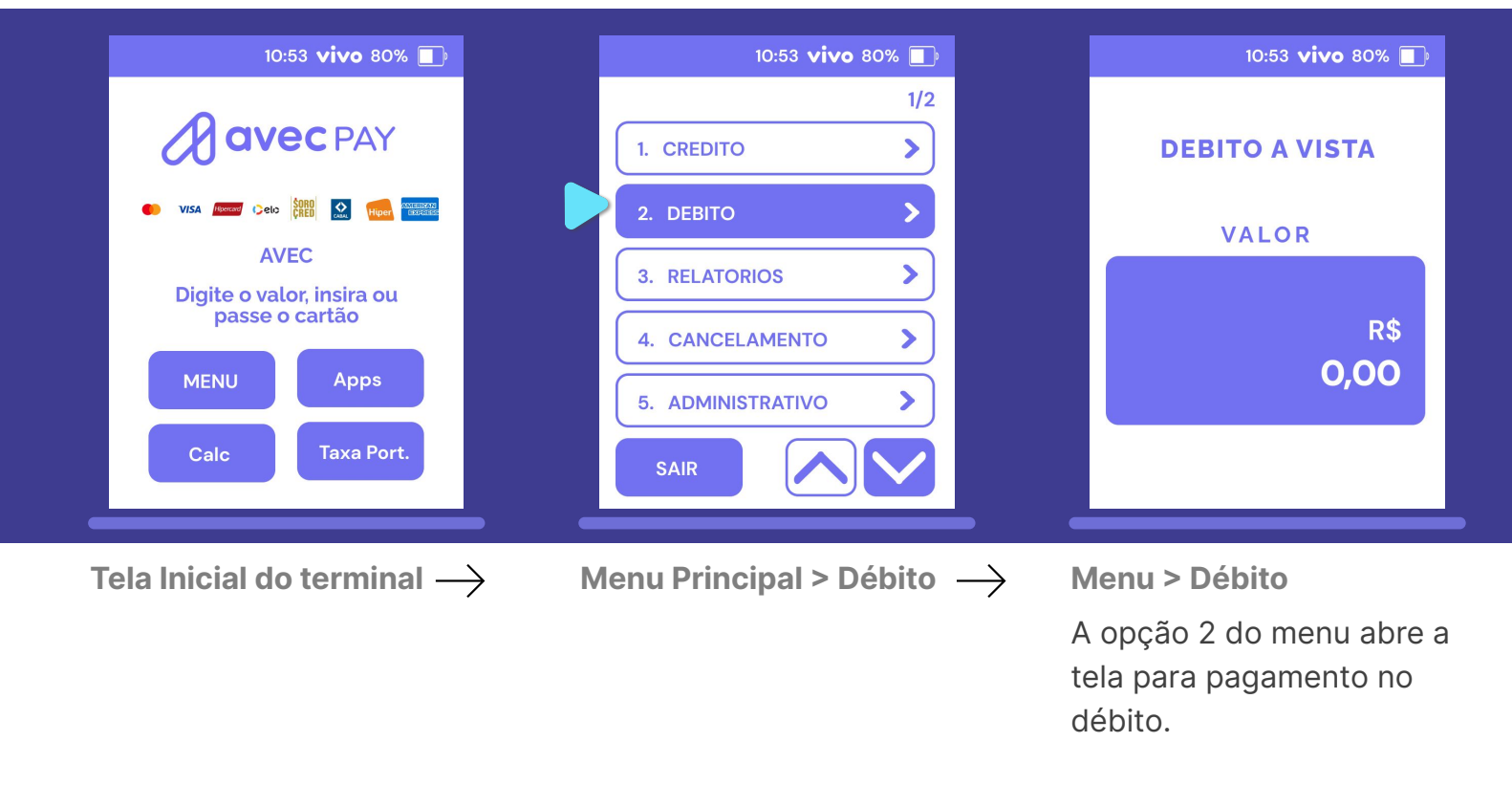

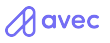

# **S920** Menu principal / Relatórios

| 10:53 <b>vivo</b> 80% 🔲             | 10:53 <b>vivo</b> 80% 🔲                                                 | 10:53 <b>vivo</b> 80% 🗾                                       |
|-------------------------------------|-------------------------------------------------------------------------|---------------------------------------------------------------|
| 1/2                                 | Relatorios                                                              | DATA 1/2                                                      |
| 1. CREDITO                          | 1. RESUMIDO                                                             | 1. 12/08/22                                                   |
| 2. DEBITO                           | 2. DETALHADO                                                            | 2. 10/08/22                                                   |
| 3. RELATORIOS                       |                                                                         | 3. 08/08/22                                                   |
| 4. CANCELAMENTO                     |                                                                         | 4. 04/08/22                                                   |
| 5. ADMINISTRATIVO                   |                                                                         | 5. 03/08/22                                                   |
| SAIR                                | SAIR                                                                    | SAIR                                                          |
|                                     |                                                                         |                                                               |
| Menu > Relatórios $\longrightarrow$ | Menu > Relatórios $\longrightarrow$                                     | Menu > Relatórios                                             |
| A opção 3 do menu é<br>Relatórios.  | Nela é possível escolher o<br>tipo de relatório que<br>deseja imprimir. | Depois, basta selecionar a<br>data e aguardar a<br>impressão. |

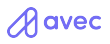

# **S920** Menu principal / Cancelamento

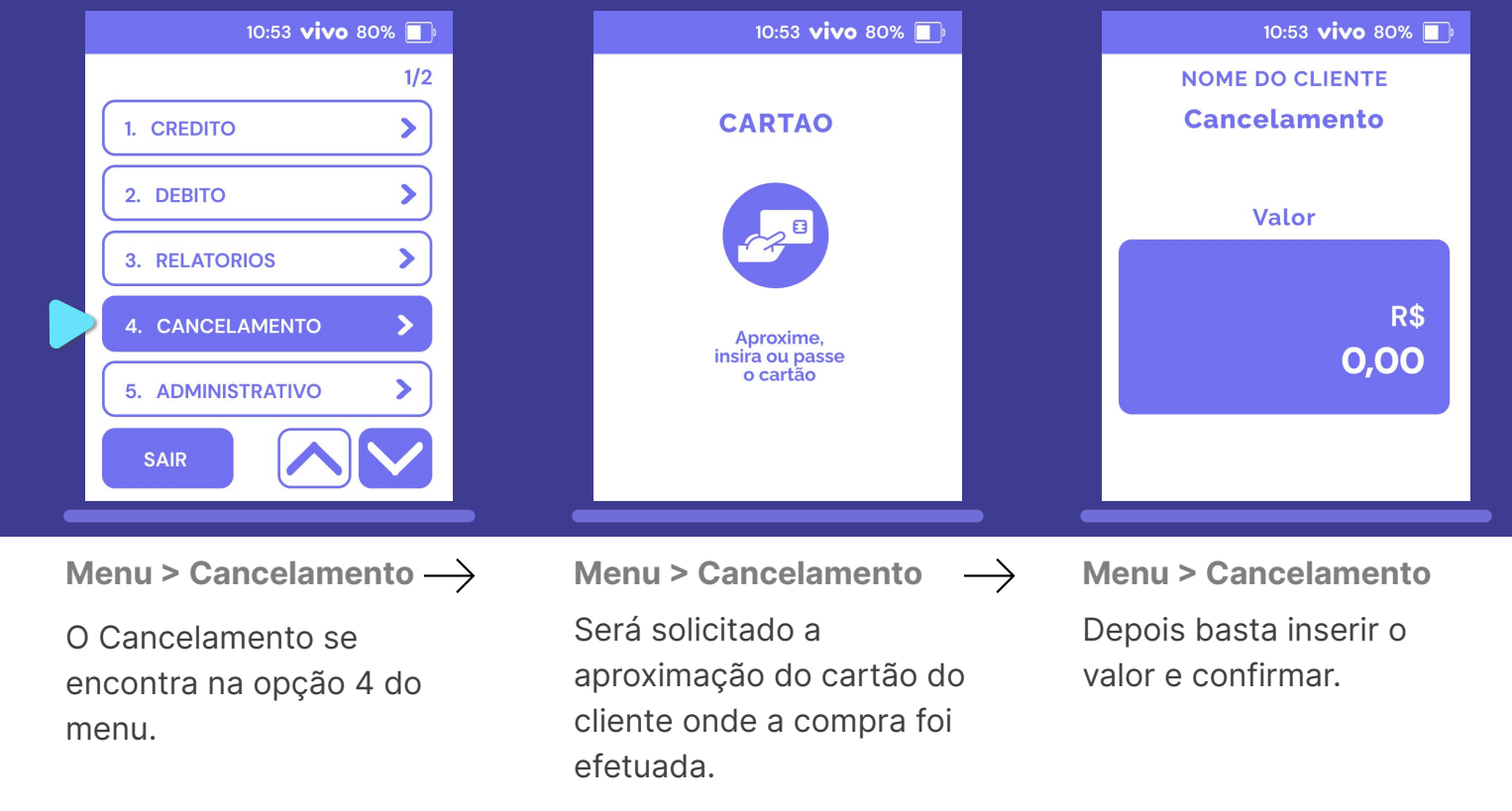

avec

# **S920** Menu principal / Administrativo / WiFi

|   | 10:53 <b>vivo</b> 80% 🔲                  | 10:53 <b>vivo</b> 80% 🔲                                             | 10:53 <b>vivo</b> 80% 🔳                                                                                  |
|---|------------------------------------------|---------------------------------------------------------------------|----------------------------------------------------------------------------------------------------|
|   | 1/2                                      | Administrativo                                                      | WiFi                                                                                                    |
|   | 1. CREDITO                               | 1. WiFi                                                             | 1. ATIVADO                                                                                               |
|   | 2. DEBITO                                | 2. REIMPRESSAO                                                      | 2. REDES WIFI                                                                                            |
|   | 3. RELATORIOS                            |                                                                     | 3. CONFIGURAÇOES DE IP 💙                                                                                 |
|   | 4. CANCELAMENTO                          |                                                                     |                                                                                                    |
|   | 5. ADMINISTRATIVO                        |                                                                     |                                                                                                    |
|   | SAIR                                     | SAIR                                                                | SAIR                                                                                                    |
| ľ | Vlenu > Administrativo $\longrightarrow$ | Administrativo > WiFi $\longrightarrow$                             | Administrativo > WiFl                                                                                    |
| ļ | A opção 5 abre o menu<br>Administrativo. | Aqui na primeira opção é<br>possível configurar e ativar<br>o WiFi. | Em WiFi (1) é possível ativar e<br>desativar; (2) seleciona a rede e<br>(3) efetua a configuração de IP. |

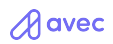

# **S920**

#### Menu principal / Administrativo / Reimpressão

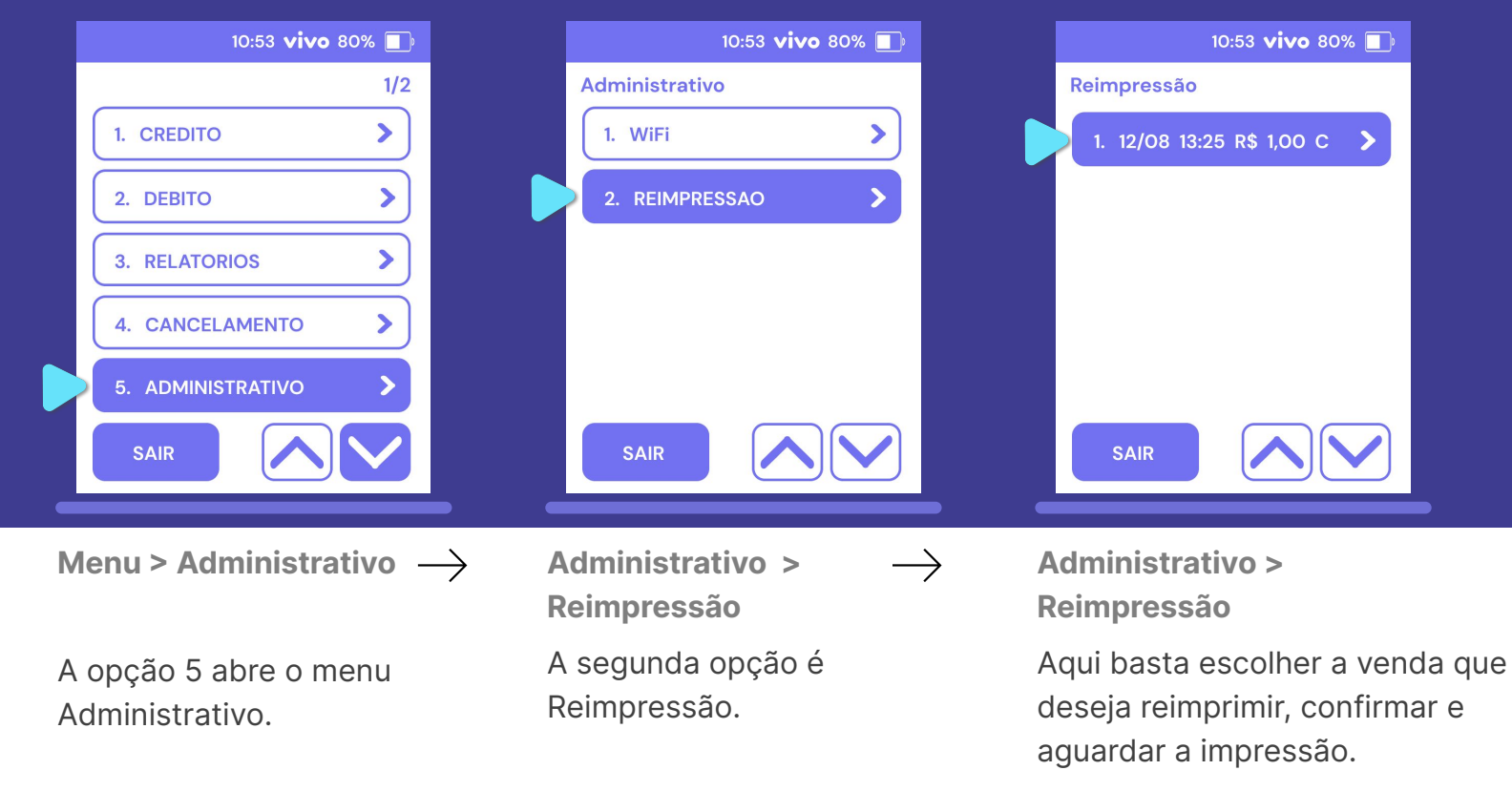

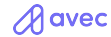

# **S920** Menu principal / Funções / Informações

|             |                        | 10:53 <b>vivo</b> 80% 🔳       |             | 10:53 <b>vivo</b> 8                                      | 80% 🔲              |
|-------------|------------------------|-------------------------------|-------------|----------------------------------------------------------|--------------------|
|             |                        | 2/2                           |             | Funções                                                  | 1/4                |
|             | 6. FUNÇÕES             | s >                           |             | 1. INFORMAÇÕES                                           | >                  |
|             |                        |                               |             | 2. TESTE DE COMUNICA                                     | ç >                |
|             |                        |                               |             | 3. INICIALIZAÇAO                                         | >                  |
|             |                        |                               |             | 4. REIMPRESSAO                                           | >                  |
|             |                        |                               |             | 5. COMUNICAÇAO                                           | >                  |
|             | SAIR                   |                               |             | SAIR                                                     |                    |
| Ме          | enu > Fun              | ições -                       | → F         | unções ><br>nformações                                   |                    |
| Seg<br>prii | gunda pá<br>ncipal tra | gina do menu<br>z as funções. | C<br>a<br>e | Onde a primeira opo<br>s informações do t<br>do usuário. | ção são<br>termina |

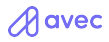

#### **S920** Menu principal / Funções / Teste de comunicação

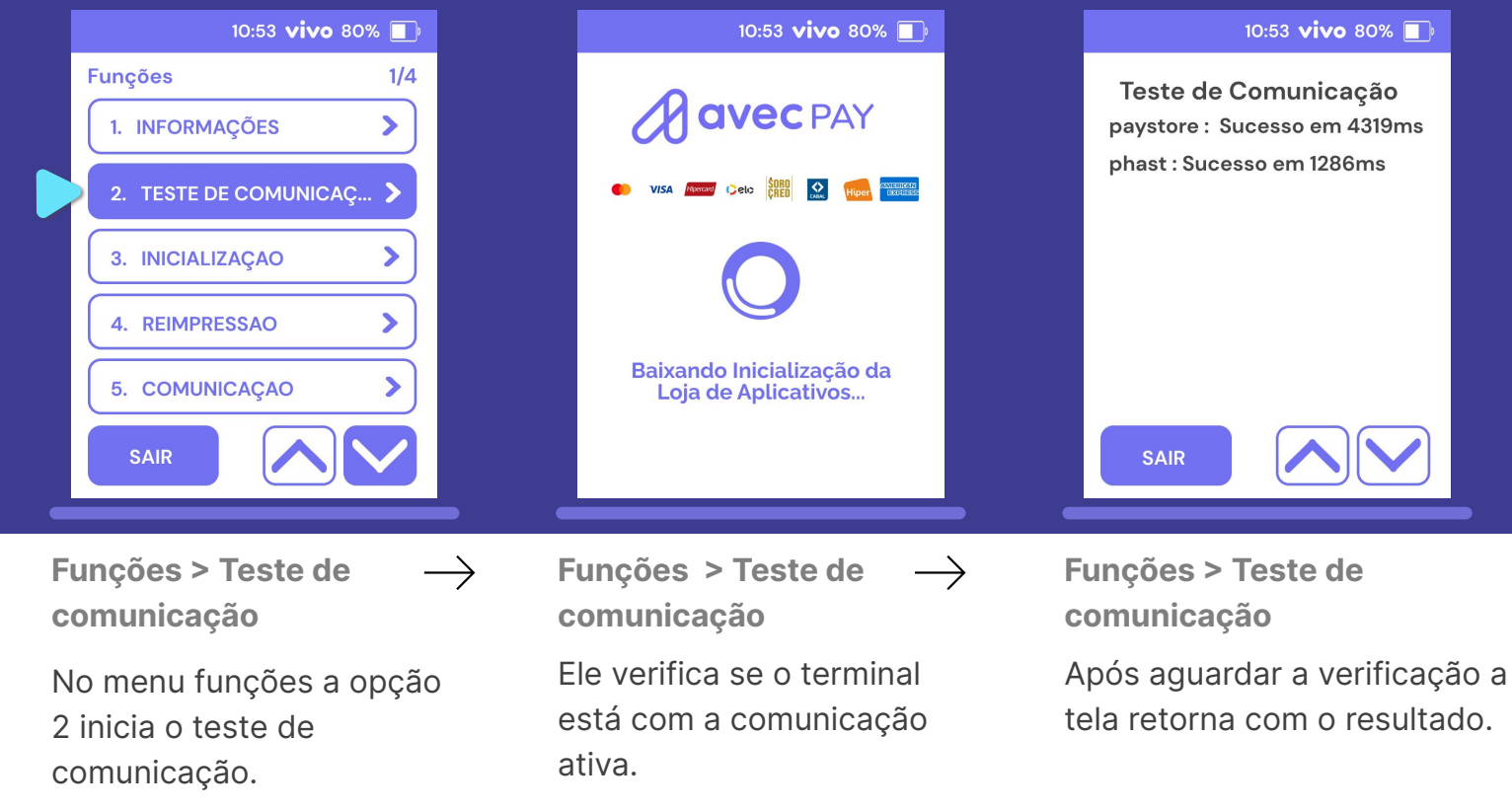

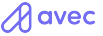

#### **S920** Menu principal / Funções / Inicialização

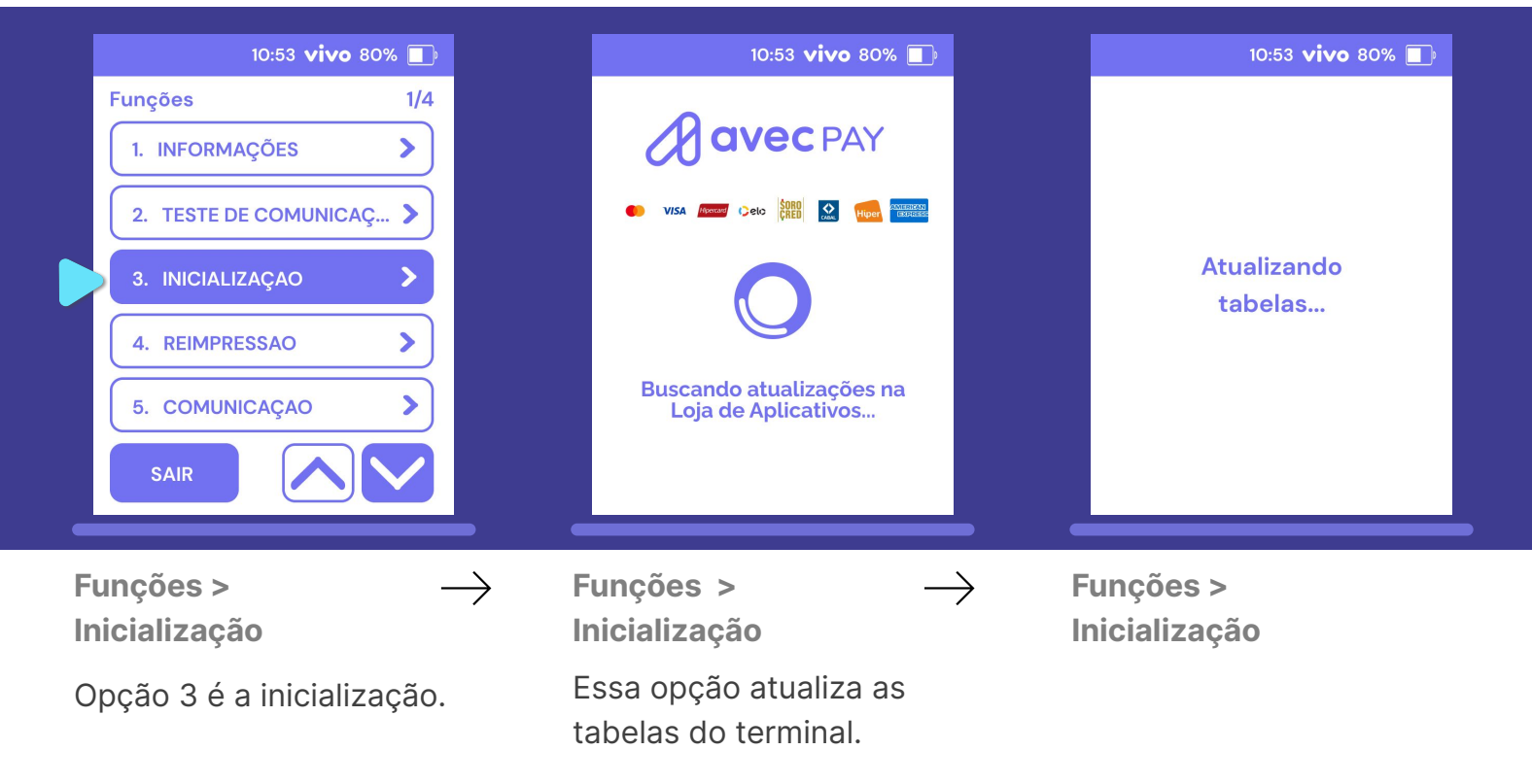

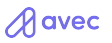

#### **S920** Menu principal / Funções / Reimpressão

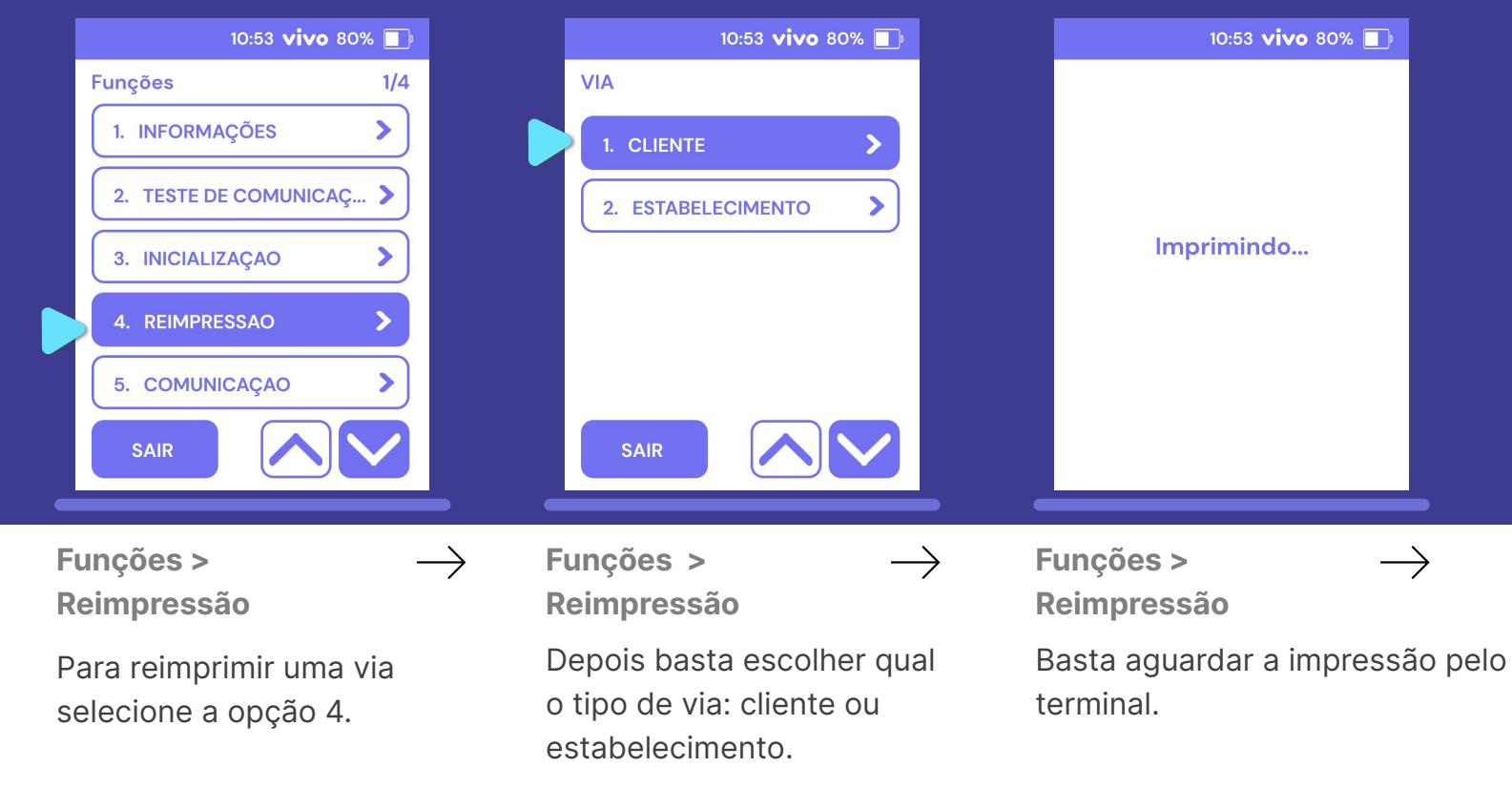

# **S920** Menu principal / Funções / Identificação

|              | 10:53 <b>vivo</b> 809                                                | % 🔲                |          | 10:53 <b>vivo</b> 80% 🔲                     |              | 10:53 <b>vivo</b> 80% 🔲                                          |
|--------------|----------------------------------------------------------------------|--------------------|----------|---------------------------------------------|--------------|------------------------------------------------------------------|
|              | Funções                                                              | 2/4                |          | Identificação                               |              |                                                                  |
|              | 6. IDENTIFICAÇAO                                                     | >                  |          | 1. NETWORK                                  |              | Cód. Estabelecimento                                             |
|              | 7. REINICIAR APLICAÇAO                                               |                    |          | 2. ESTABELECIMENTO                          |              |                                                                  |
|              | 8. APAGAR CONFIGURAÇ                                                 |                    |          | 3. TERMINAL                                 |              | 096616                                                           |
|              | 9. APAGAR LOTE                                                       | >                  |          |                                             |              |                                                                  |
|              | 10. ATUALIZAÇAO REMO                                                 | >                  |          |                                             |              |                                                                  |
|              | SAIR                                                                 |                    |          | SAIR SAIR                                   |              |                                                                  |
| -            |                                                                      |                    | -        |                                             | • •          |                                                                  |
| F            | unções ><br>dentificação                                             | $\rightarrow$      | Fu<br>Id | ınções > —><br>entificação                  | > F          | unções >                                                         |
| P<br>b<br>te | Pressionando a seta p<br>aixo se chega à segu<br>ela do menu Funções | bara<br>unda<br>s. | A<br>de  | opção 6 traz os códigos<br>e identificação. | S<br>N<br>te | elecionando as opções<br>letwork, estabelecimento ou<br>erminal. |

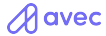

# **S920** Menu principal / Funções / Reiniciar aplicação

| 10:53 <b>vivo</b> 80% 🔳            | 10:53 <b>vivo</b> 80% 🔳          |
|------------------------------------|----------------------------------|
| Funções 2/4   6. IDENTIFICAÇÃO >   |                                  |
| 7. REINICIAR APLICAÇAO 🗲           | REINICIAR A APLICAÇÃO?           |
| 8. APAGAR CONFIGURAÇ >             | 2                                |
| 9. APAGAR LOTE                     |                                  |
| 10. ATUALIZAÇAO REMO >             |                                  |
| SAIR                               | Sim Não                          |
| Funções > Reiniciar —<br>aplicação | Funções > Reiniciar<br>aplicação |
| Para reiniciar o terminal          | Depois basta confirmar.          |
| menu Funções.                      |                                  |
|                                    |                                  |

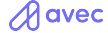

#### **S920** Menu principal / Funções / Apagar configurações

| 10:53 <b>vivo</b> 80% 🔲                          | 10:53 <b>vivo</b> 80% 🔲 |
|--------------------------------------------------|-------------------------|
| Funções 2/4                                      |                         |
| 6. IDENTIFICAÇÃO                                 | DIGITE A SENHA          |
| 7. REINICIAR APLICAÇAO                           |                         |
| 8. APAGAR CONFIGURAÇ >                           |                         |
| 9. APAGAR LOTE                                   |                         |
| 10. ATUALIZAÇAO REMO 🕨                           |                         |
| SAIR                                             |                         |
| Funções > Apagar $\rightarrow$                   | Funções > Apagar        |
| Configurações                                    | Configurações           |
| Para voltar às                                   | É necessário inserir a  |
| configurações de fábrica<br>selecione a opção 8. | senha para prosseguir.  |

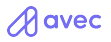

#### **S920** Menu principal / Funções / Apagar lote

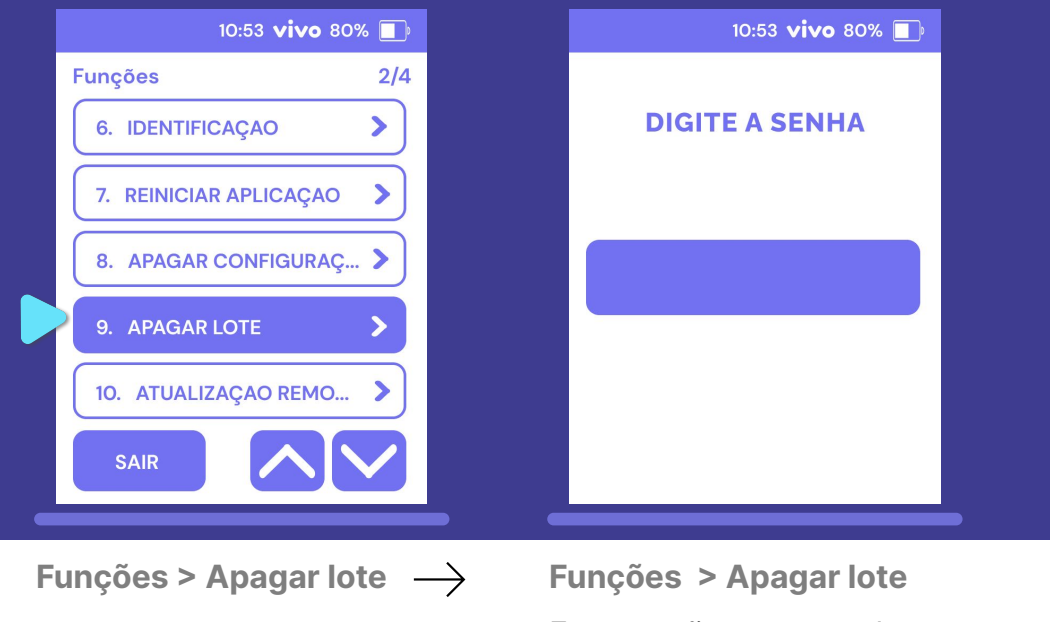

Para apagar o lote selecione a opção 9.

Essa opção apaga todas as transações do dia. Também é necessário inserir a senha.

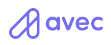

#### **S920** Menu principal / Funções / Atualização remota

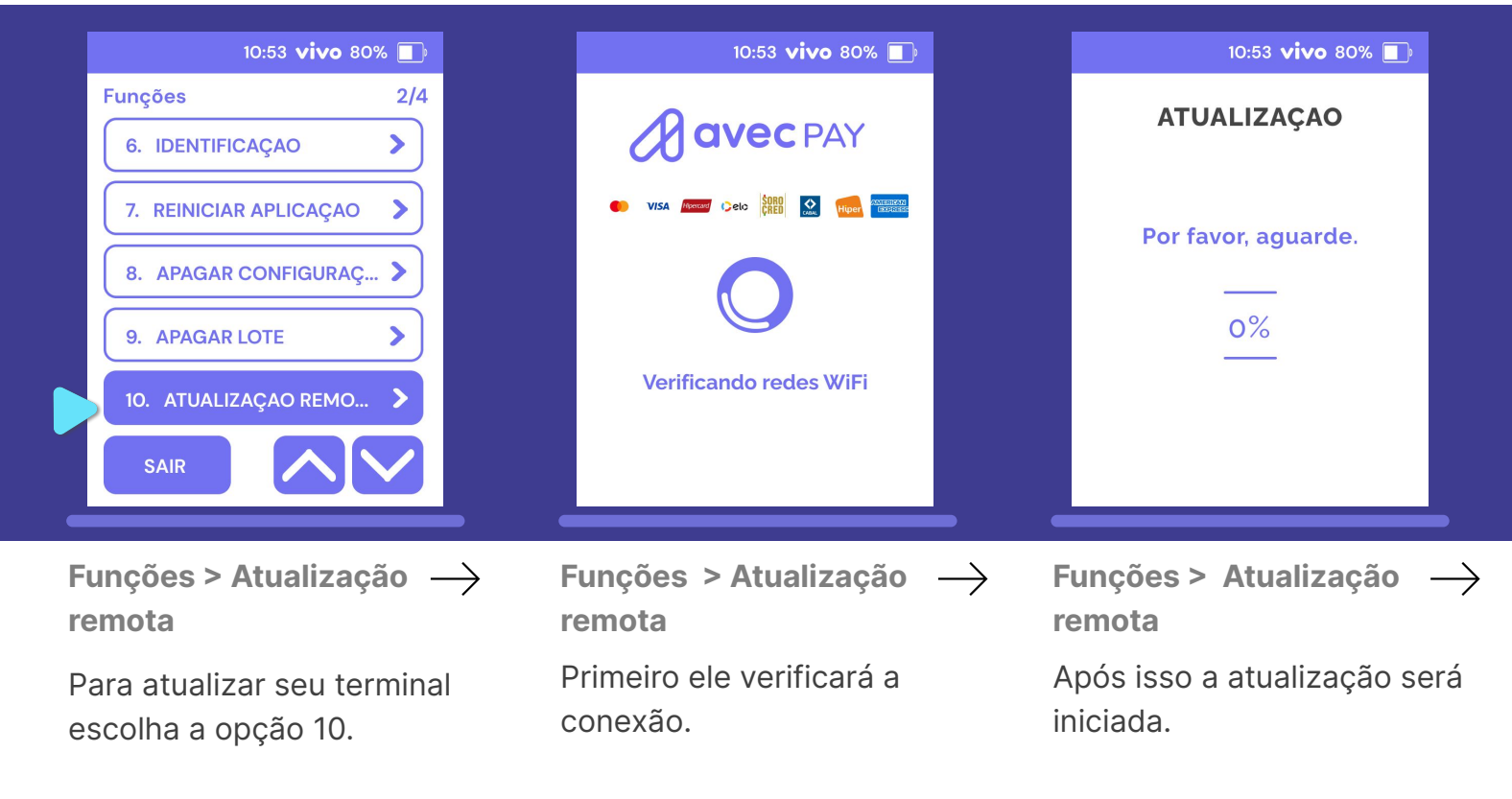

A avec

#### **S920** Menu principal / Funções / Desligar terminal

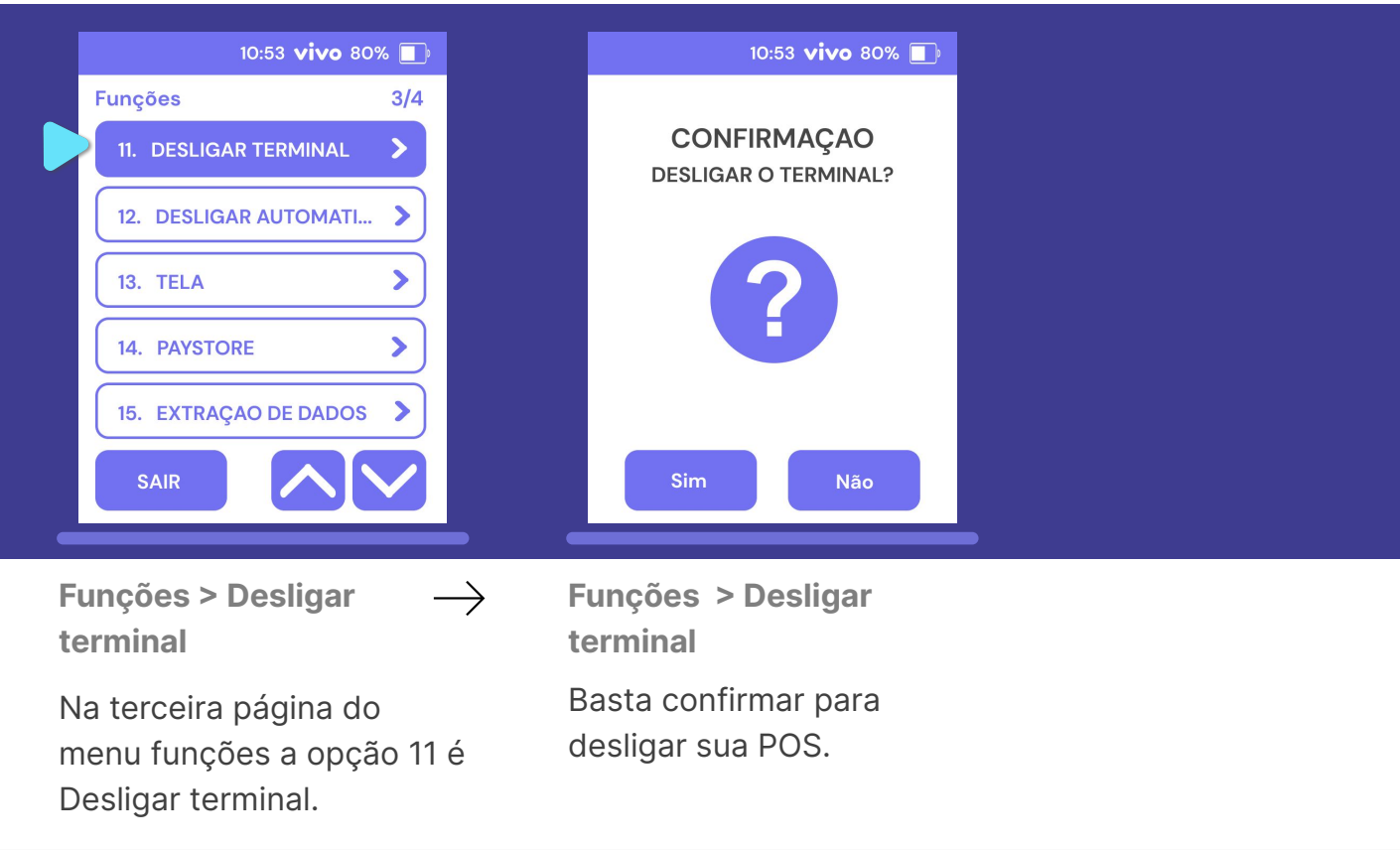

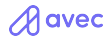

# **S920**

#### Menu principal / Funções / Desligar automaticamente

| 10:53 <b>vivo</b> 80% |     | 10:53 <b>vivo</b> 80% 🔲 |
|-----------------------|-----|-------------------------|
| Funções               | 3/4 |                         |
| 11. DESLIGAR TERMINAL | >   | Tempo para desligar     |
| 12. DESLIGAR AUTOMATI | >   |                         |
| 13. TELA              | >   | 120 min                 |
| 14. PAYSTORE          | >   |                         |
| 15. EXTRAÇÃO DE DADOS | >   |                         |
| SAIR                  |     |                         |
|                       |     |                         |

 $\rightarrow$ 

Funções > Desligar automaticamente

a opção 12 programa o desligamento do terminal.

Funções > Desligar automaticamente

Ao selecionar essa opção, basta inserir o tempo em minutos para desligar.

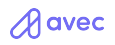

# **S920** Menu principal / Funções / Tela

| 10:53 <b>vivo</b> 80% 🔲                       | 10:53 <b>vivo</b> 80% 🔲                                                 | 10:53 <b>vivo</b> 80% 🔳                           |
|-----------------------------------------------|-------------------------------------------------------------------------|---------------------------------------------------|
| Funções 3/4                                   | Tela                                                                    |                                                   |
| 11. DESLIGAR TERMINAL                         | 1. APAGAMENTO                                                           | Tempo para<br>apagar a tela                       |
| 12. DESLIGAR AUTOMATI >                       | 2. LUMINOSIDADE                                                         |                                                   |
| 13. TELA                                      |                                                                         | 60 seg                                            |
| 14. PAYSTORE                                  |                                                                         |                                                   |
| 15. EXTRAÇÃO DE DADOS 义                       |                                                                         |                                                   |
| SAIR                                          | SAIR                                                                    |                                                   |
| Funções > Tela →                              | Funções > Tela > $\longrightarrow$ Apagamento                           | Funções > Tela ><br>Apagamento                    |
| Para ajustes na tela<br>selecione a opção 13. | A primeira opção de tela é<br>o apagamento da mesma<br>por inatividade. | Basta inserir o tempo em<br>segundos e confirmar. |

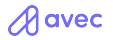

#### **S920** Menu principal / Funções / Tela

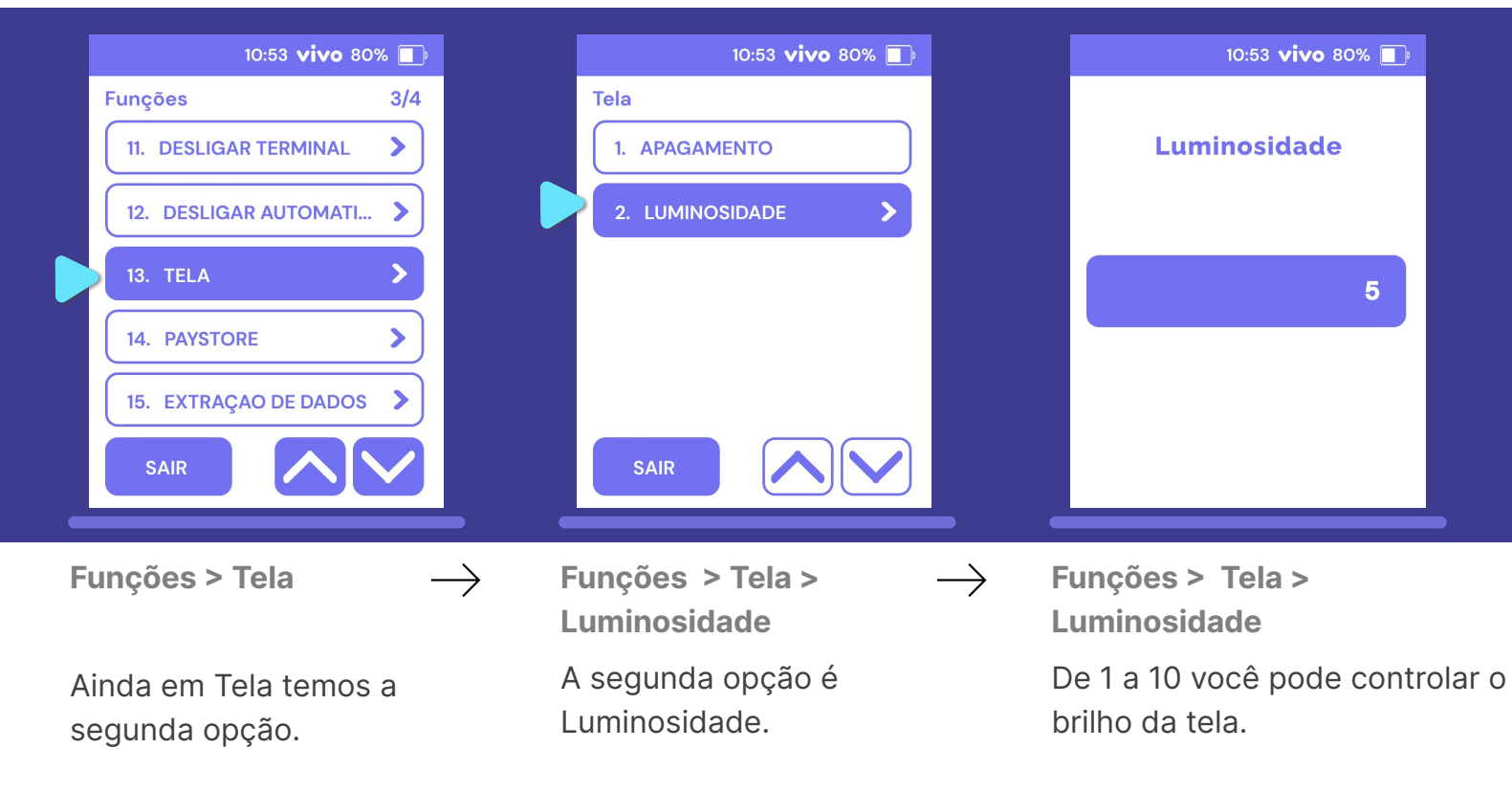

A avec

#### **S920** Menu principal / Funções / Paystore

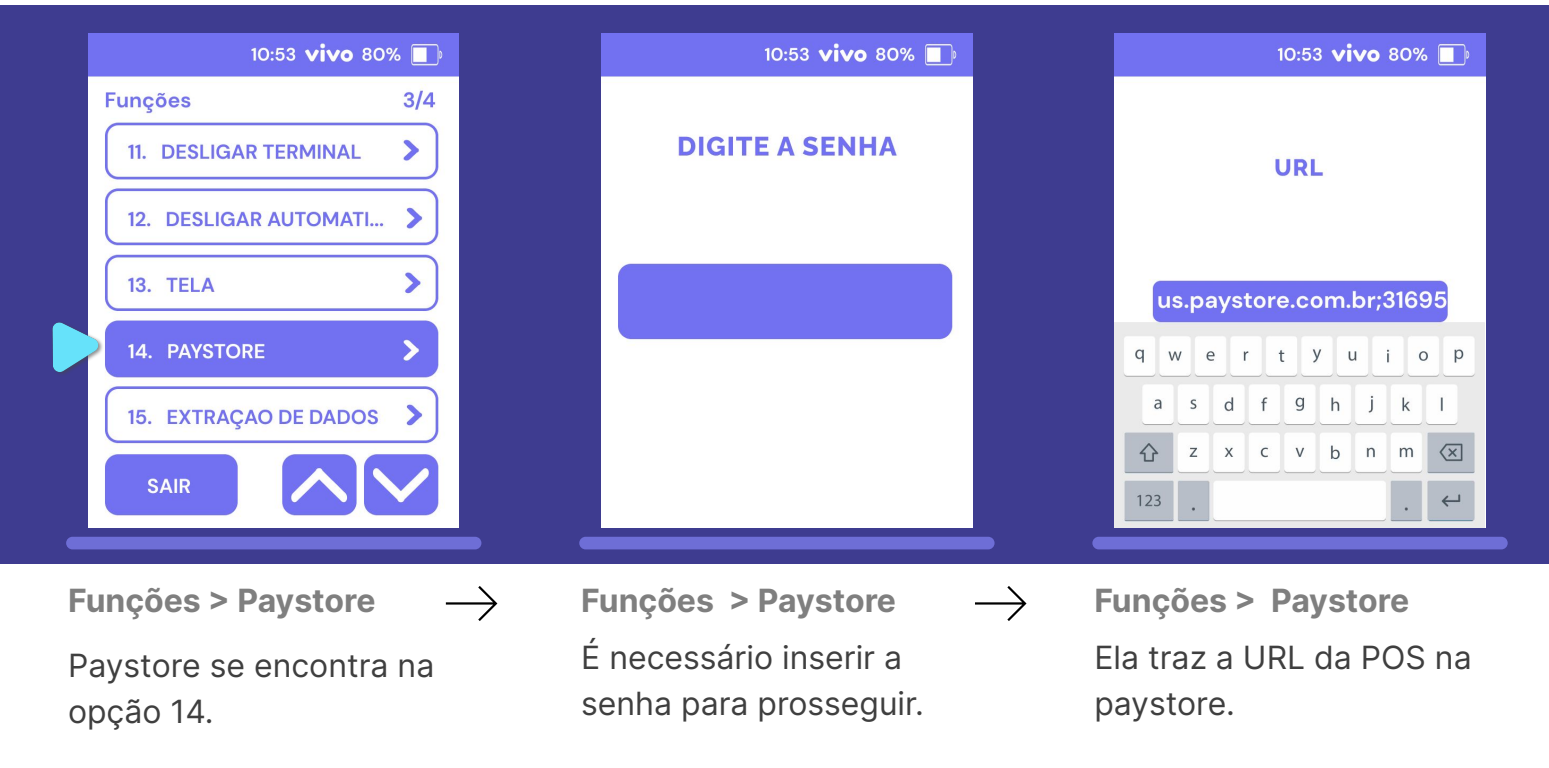

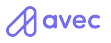

# **S920** Menu principal / Funções / Testes

| 10:53 <b>vivo</b> 8   | 0% 🔲 | 10:53 🗸        | ivo 80% [ |
|-----------------------|------|----------------|-----------|
| Funções               | 4/4  | TESTES         | 1/:       |
| 16. TESTES            | >    | 1. LEITORA     | >         |
| 17. DISPOSITIVOS      | >    | 2. COMUNICAÇAO | >         |
| 18. PROVEDOR (ACQUIRE | >    | 3. IMPRESSORA  | >         |
|                       |      | 4. DISPLAY     | >         |
|                       |      | 5. TECLADO     | >         |
| SAIR                  |      | SAIR           |           |

 $\rightarrow$ 

Funções > Testes

Para efetuar testes na sua POS escolha a opção 16 na última tela do menu Funções.

#### Funções > Testes

Nela é possível testar a leitora, comunicação, impressão, o display (aproximação), teclado, etc...